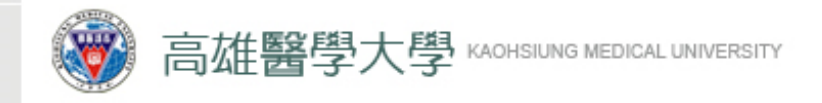

# **Application Procedure for Graduates' Grant**

# -For Students-

Division of Student Assistance, OSA

2022/12/27

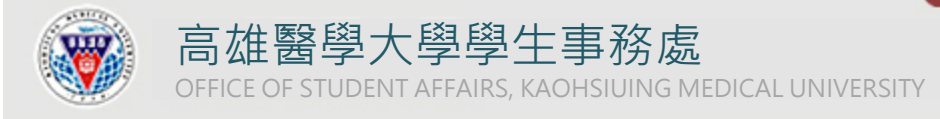

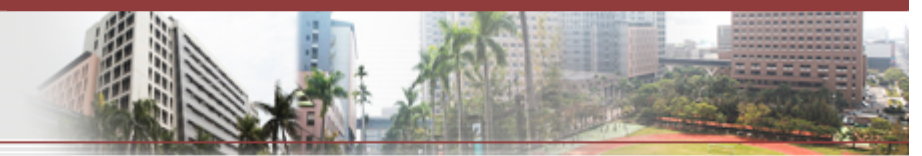

# 高雄醫學大學 校務資訊系統 Kaohsiung Medical University Information Service

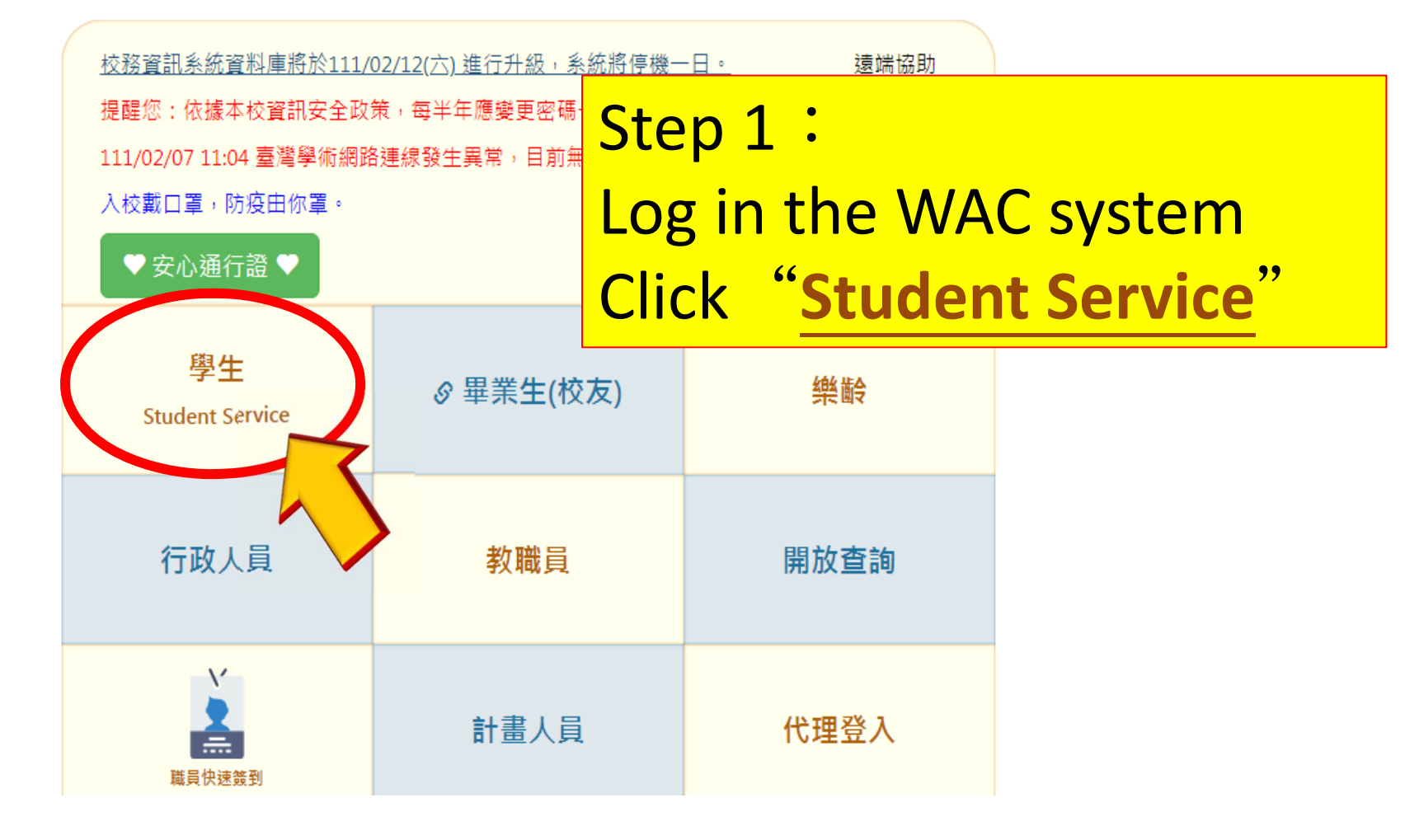

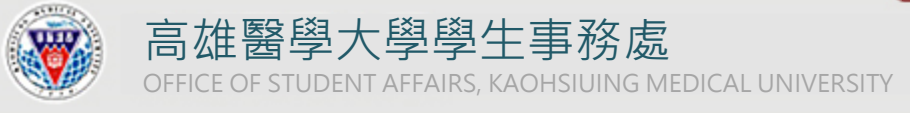

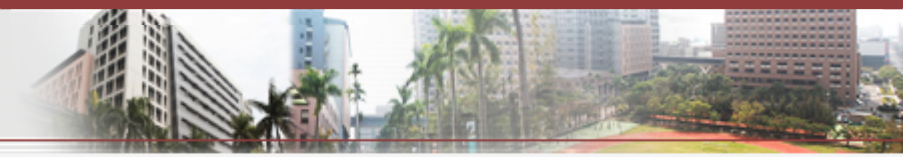

# **Student Affairs**

#### Health care

- + History of Travel and Contact
- + D.2.9.00.f.Departure-Entry Registration Maintenance
- + D.2.8.01.General Health information form
- + D.2.8.02n.Health Examination Form for Freshman
- + D.2.8.02.Health Examination Form
- + D.2.8.04.Health Examination Record for Freshman
- + D.2.8.11.Autonomous Health Management
  - Leave/Scholarship and grants
- + D.2.2.01.Student Leave of Absence Request
- + D.2.1.07.Graduates' Grant Application

Step 2 : Click "D.2.1.07 Graduates' Grant Application"

#### Part time jobs

- + Q.6.0.02.Project personnel sign in/off & salary
- + D.2.4.01.CVand application for part time job
- + D.2.4.02.Inquiry for part time jobs

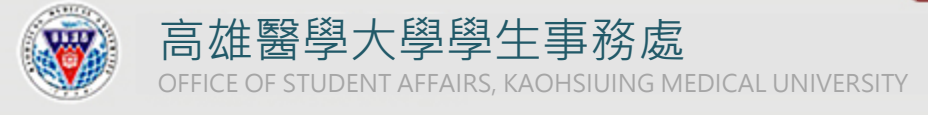

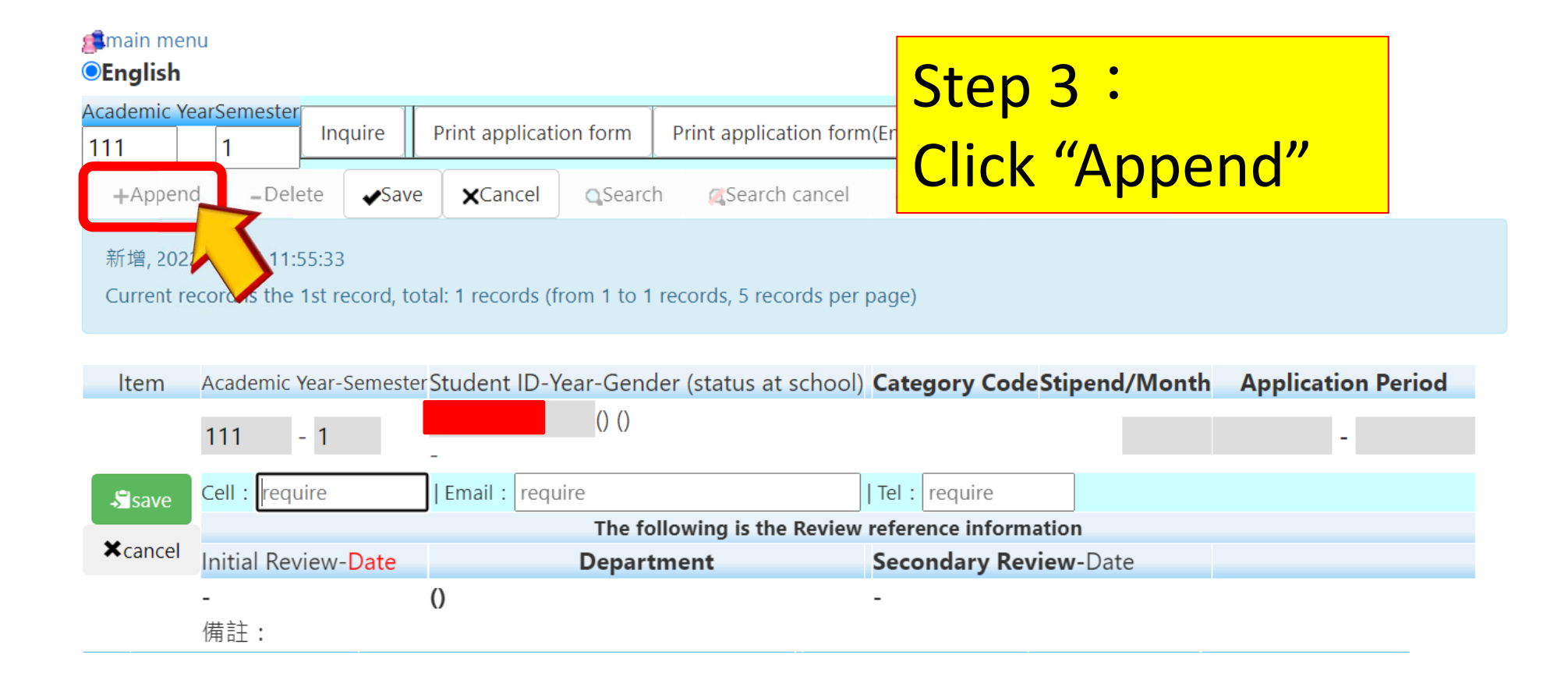

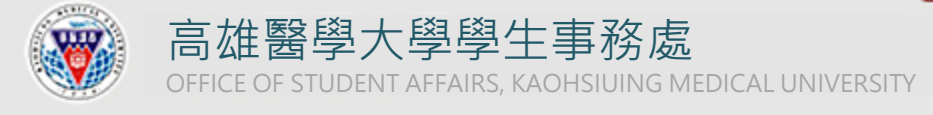

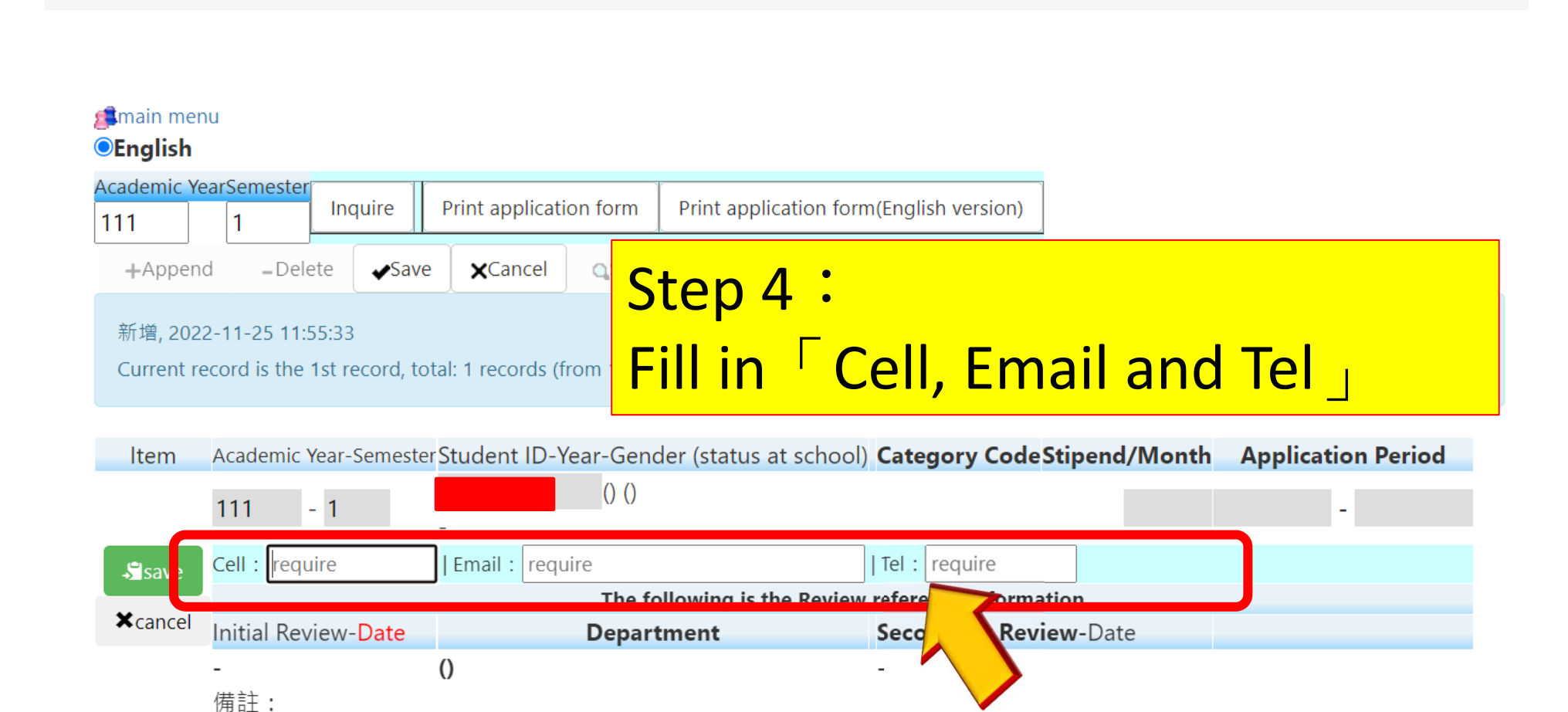

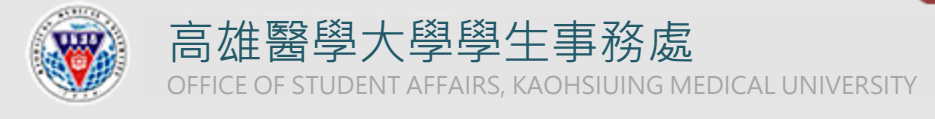

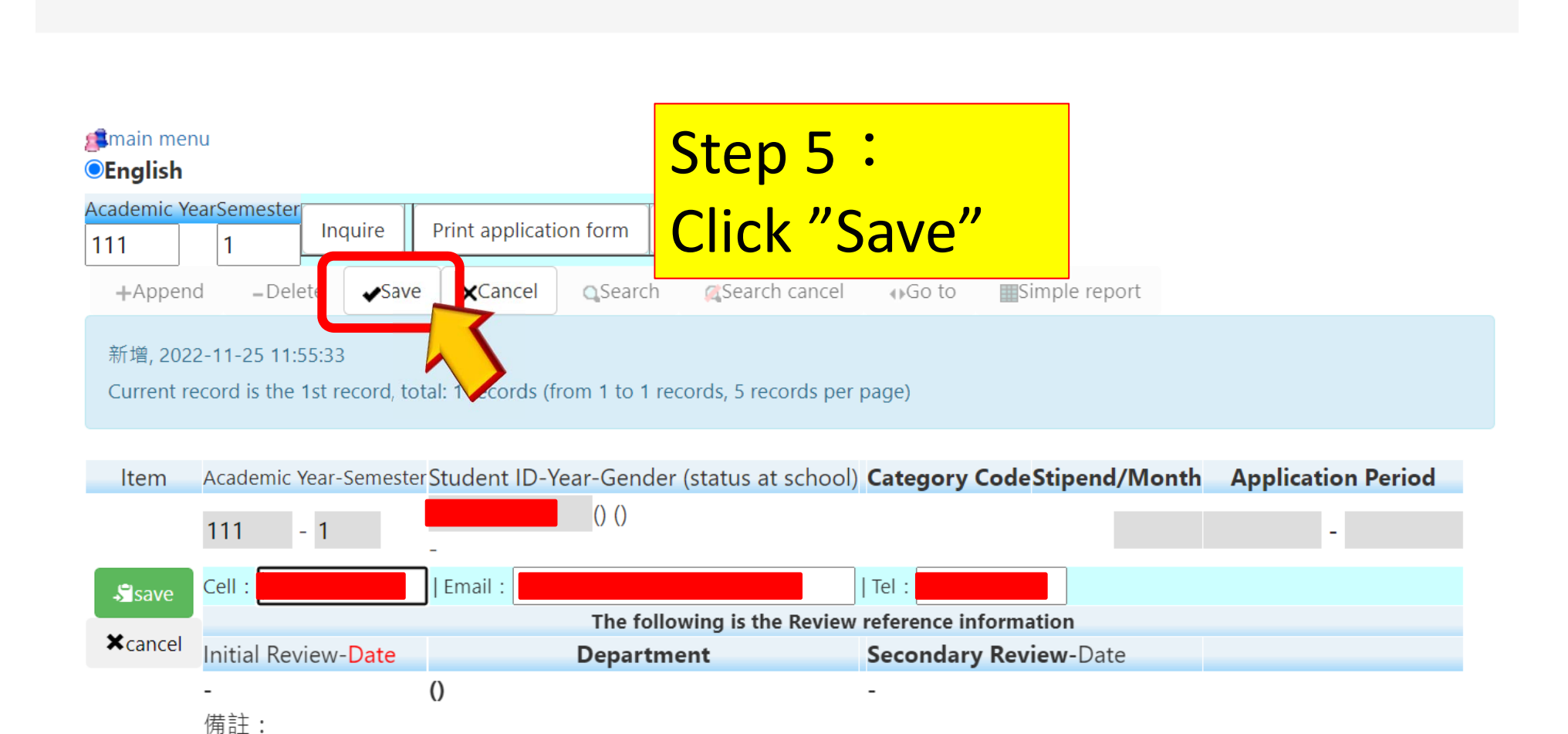

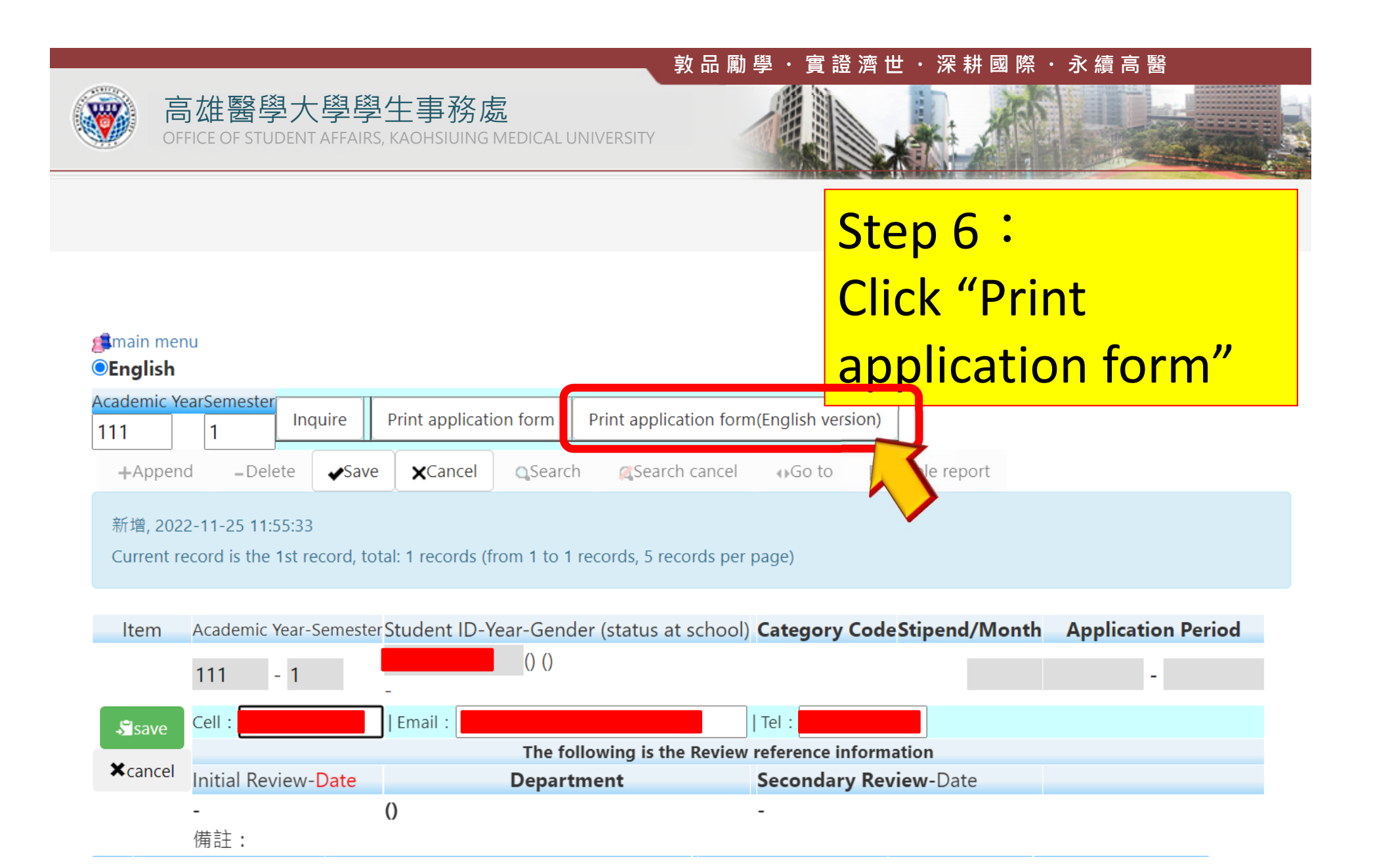

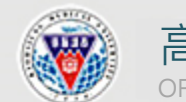

高雄醫學大學學生事務處 OFFICE OF STUDENT AFFAIRS, KAOHSIUING MEDICAL UNIVERSITY

| Kaohsiung Medical University 111 Academic Year 1 Seme Step     wac.kmu.edu.tw/stu/stusch/stur2604e.php?CO                                                                                                    | 7:                                                                                                    |
|----------------------------------------------------------------------------------------------------|----------------------------------------------------------------------------------------------------|
| ● 列印頁面 Click                                                                                                    | <mark>'列印頁面(Print)"</mark>                                                                                                    |
| Kaohsiung dical University<br>Graduates' Grant<br>高雄醫學大學 111 學年度第 1                                                                                                    | 111 Academic Year 1 Semester<br>Application Form<br>學期 研究生一般助學金申請表                                                                                          |
| Name Depart                                                                                                    | nent/Grade                                                                                                    |
| Requirements                                                                                                    |                                                                                                    |
| Regulations :<br>1. The grant is available for graduate studen<br>off campus.<br>2. Applicants are limited to year 1~3 PhD s<br>3. The grant application accept once per sen<br>to the department before the deadline anno<br>applicants and submit the applications to the<br>deliberation.<br>4. Graduate students are not available for that<br>admonition. | <ul> <li><sup>ts wl</sup></li> <li><sup>uden</sup><br/>neste</li> <li><sup>inced</sup><br/>e Of</li> <li>e apt</li> <li>e apt</li> <li>windows].</li> </ul> |
| Qualification will be cancelled and the gra<br>one of the following situations:                                                                                                    | Its will be retrieved if applicant fits                                                                                                    |

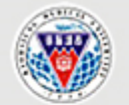

高雄醫學大學學生事務處 OFFICE OF STUDENT AFFAIRS, KAOHSIUING MEDICAL UNIVERSITY

Department/G

# Name Student ID Requirements Regulations :

1. The grant is available for graduate students who are not h 2. Applicants are limited to year 1~3 PhD students and year 3. The grant application accept once per semester, and the a department before the deadline announced; the department applications to the Office of Student Affairs for final delibe 4. Graduate students are not available for the application if

Qualification will be cancelled and the grants will be retrie following situations:

- Suspension/ Termination of study.
- $\square$  > Poor attitude in teaching or administrative mat the department or degree program, or has been refer case for a deliberation.

 $\Xi$  Straduate students who have full-time jobs at o campus are not allowed to apply for the grants; the and it will be reported to student's affairs meeting for

5.International PhD students enrolling in since Academic y Taiwan scholarships issued by the government or Huayu E apply.

I have fully understood the relevant requirements written a

| Consent to Collection of Perso  | nal Information        | ument provi | ded for this | s application will |
|---------------------------------|------------------------|-------------|--------------|--------------------|
| ollected, managed and used in a | accordance with provis | sions of KM | U Graduate   | es' Grant Applica  |
| Applicant's Signature :         | (                      | (Y)         | (M)          | (D))               |
|                                 |                        |             |              |                    |
| Contact number:                 | E-mail:                |             |              |                    |
|                                 |                        |             |              |                    |

Print the application form, fill out and sign, check to agree the [Consent to Collection of Personal Information], and submit it to the department office after being signed by your advisor.